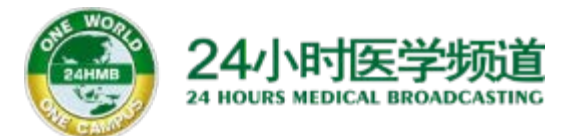

## 上海市住院医师规范化培训 --公共科目 视频课件学习移动端操作指南

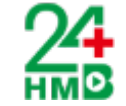

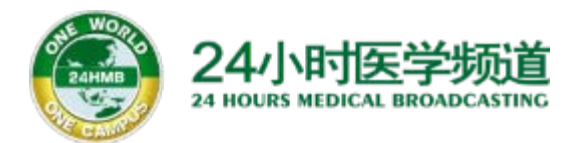

"上海市住院医师规范化培训--公共科目"视频课件学习平台为"24小时医学APP",请扫码安装APP播放学习。

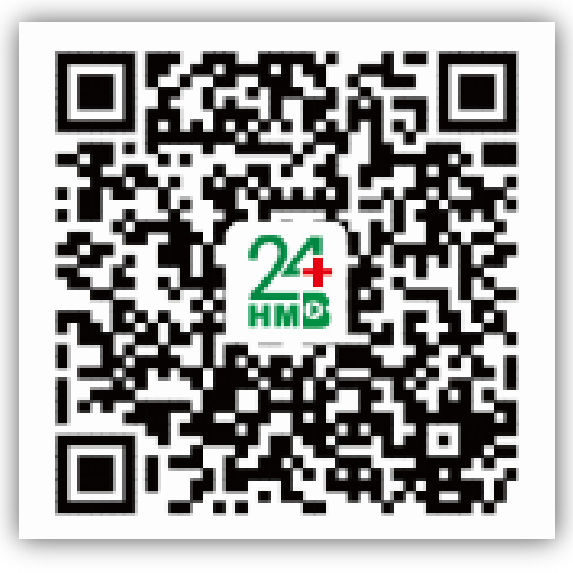

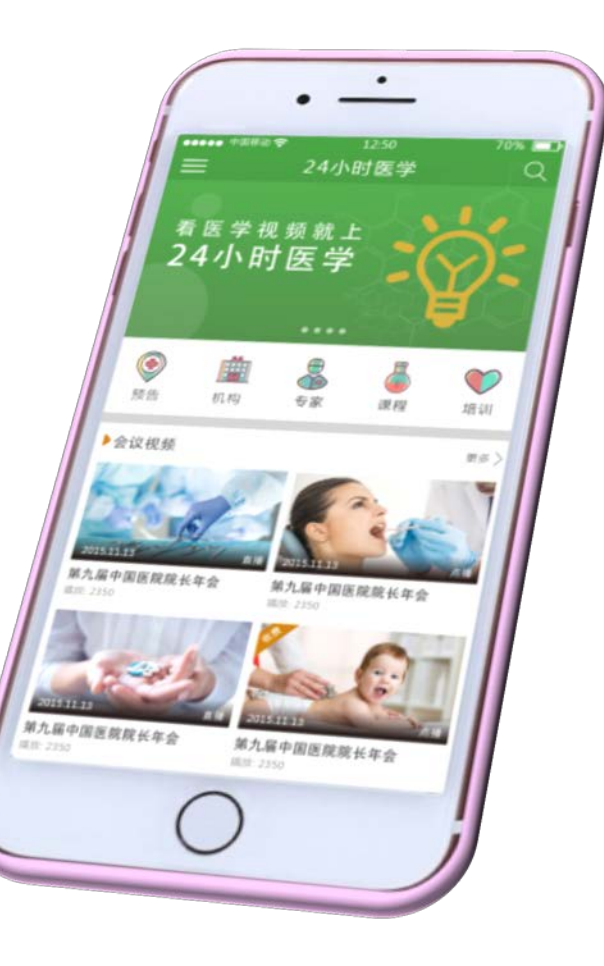

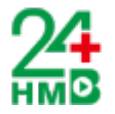

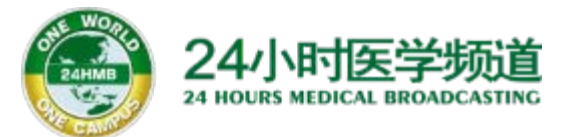

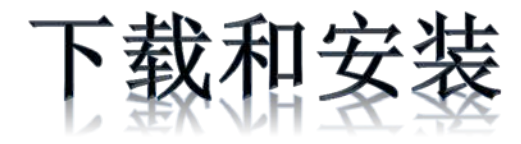

# 下载和安装"24小时医学"手机应用软件

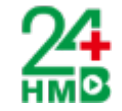

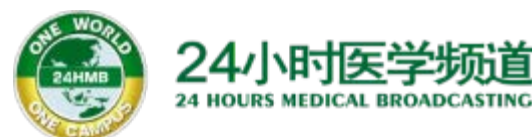

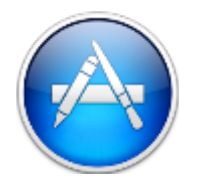

归复

Apple Store 的下载方式

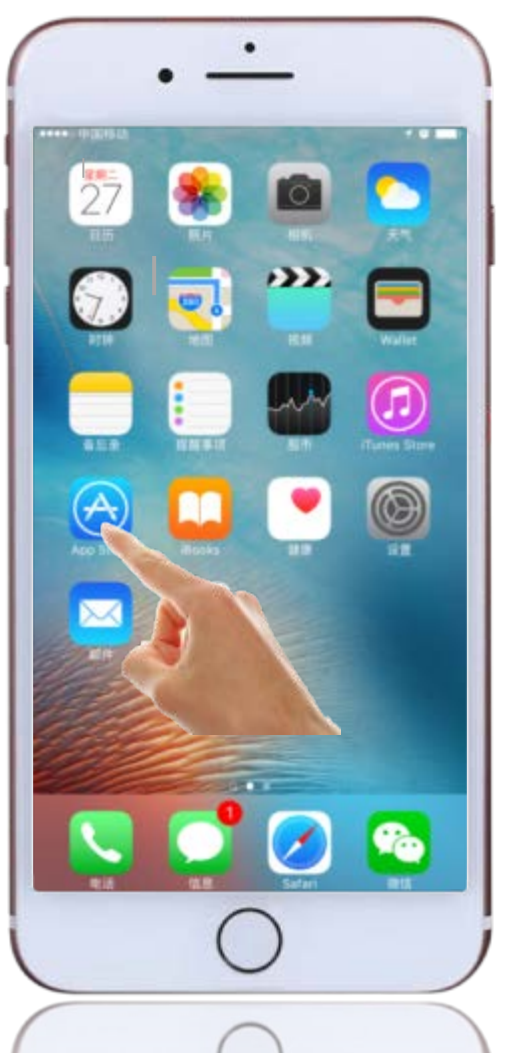

Step 1.

## 点击桌面App Store图标

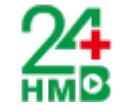

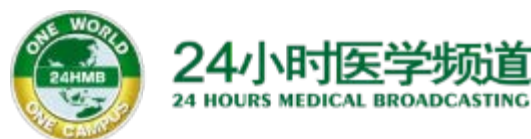

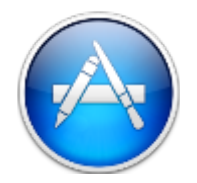

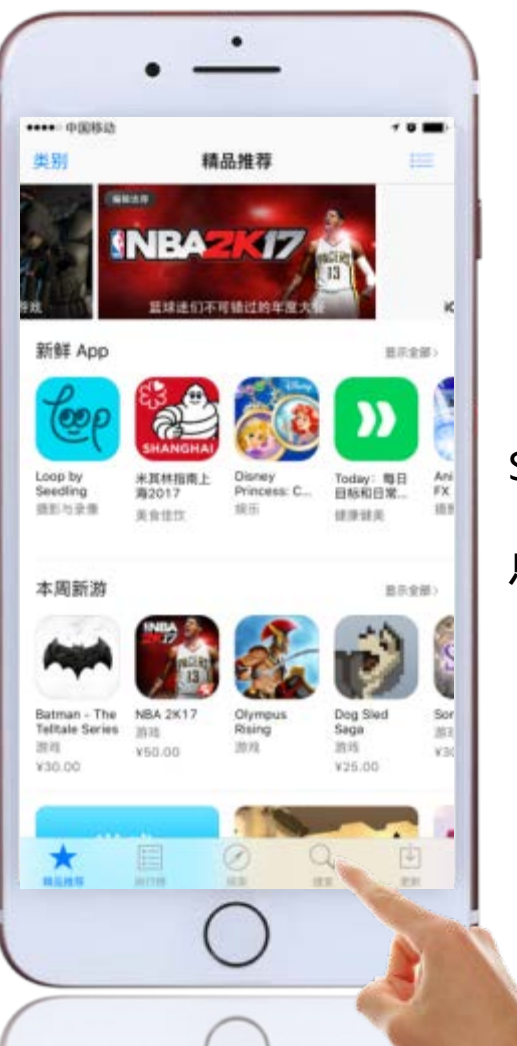

Step 2. 点击"搜索"按钮

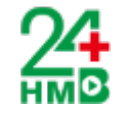

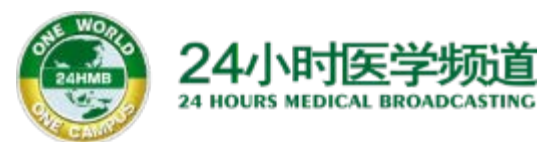

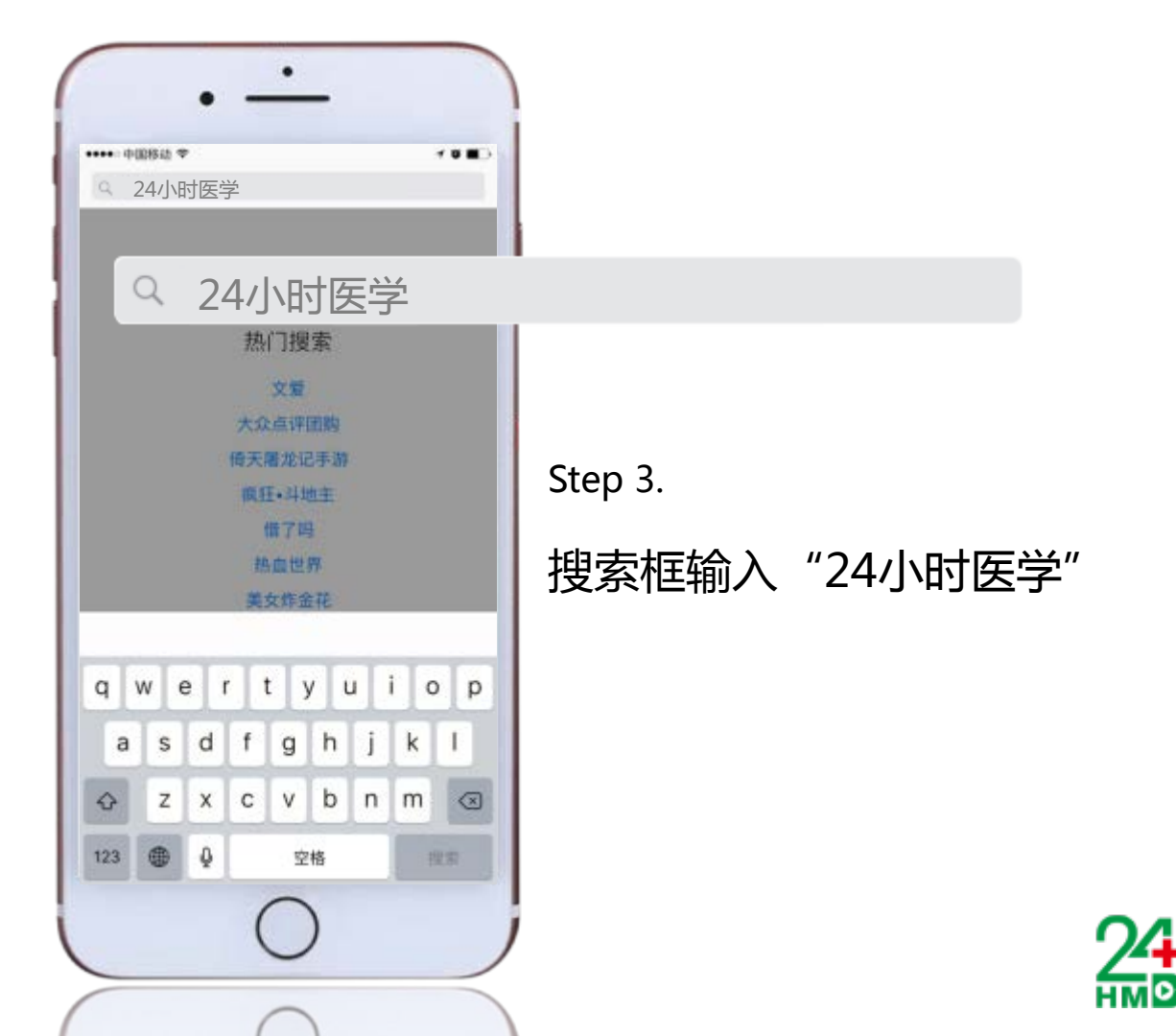

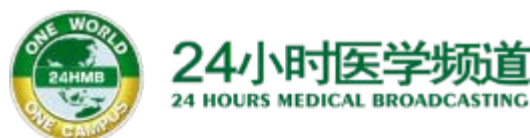

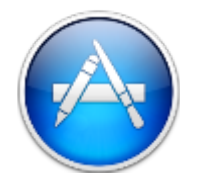

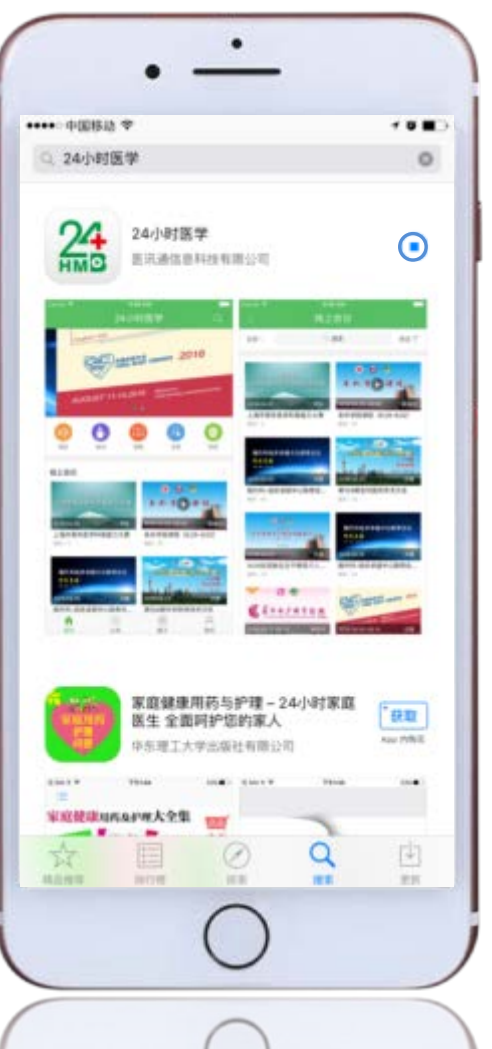

Step 4. 点击" " 开始下载、安装

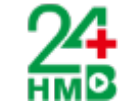

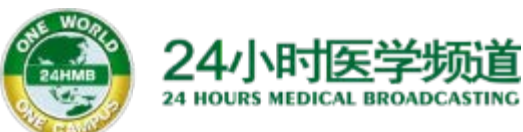

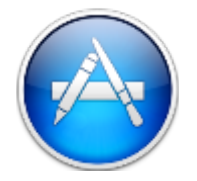

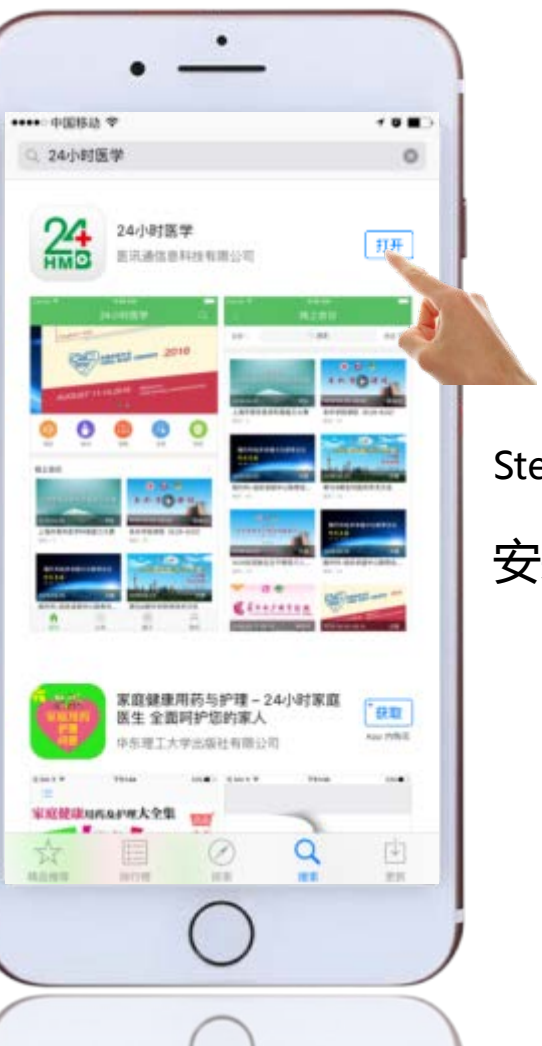

Step 4.

## 安装完成后,点击"打开"

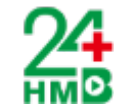

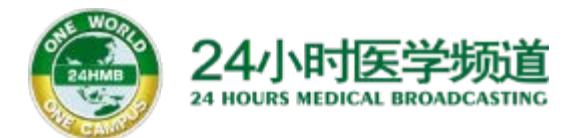

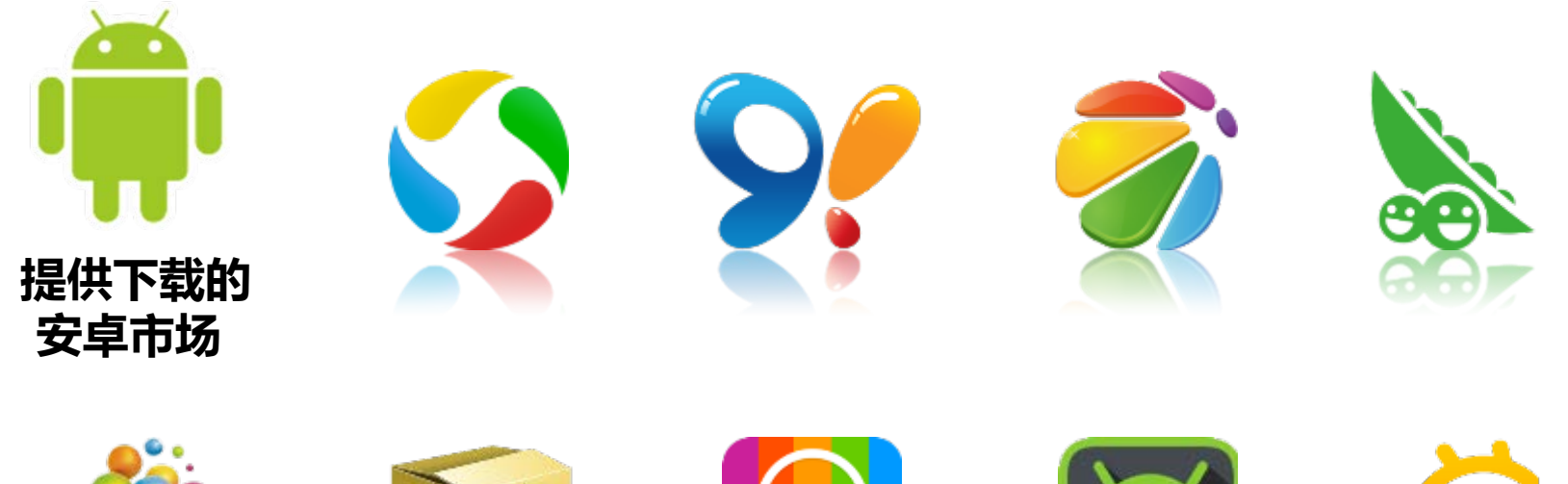

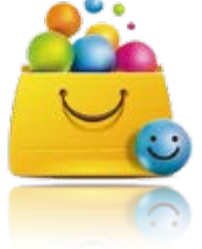

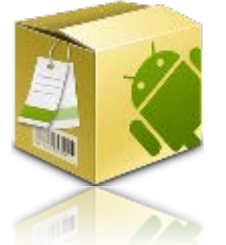

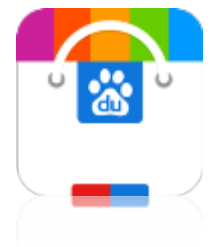

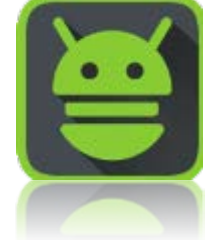

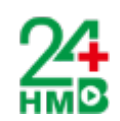

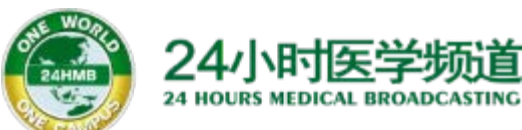

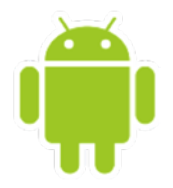

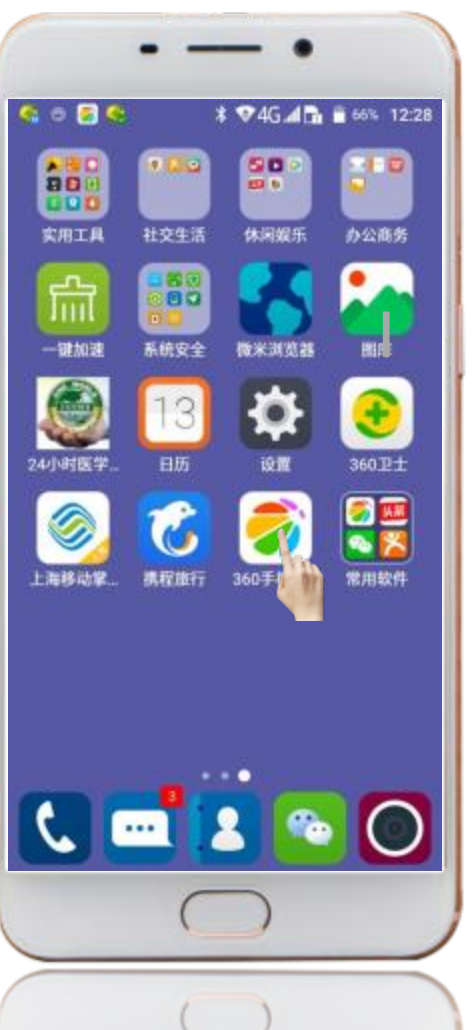

Step 1.

### 以360手机助手为例: 点击"手机助手" 图标

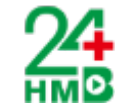

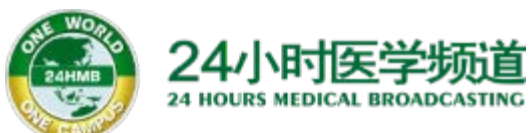

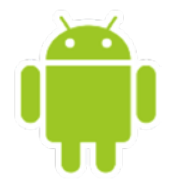

| <ul> <li>4</li> <li>4</li></ul> | ♥4G.d D ● 66% 12:29<br>搜索                                                                         |         |          |
|----------------------------------------------------------------------------------------------------|---------------------------------------------------------------------------------------------------|---------|----------|
| 热门按索                                                                                                    | 回脑洞大开,鬼畜来袭!                                                                                       |         |          |
| 游戏热词                                                                                                    | 软件热词                                                                                              |         |          |
| 贪吃蛇大作 休闲<br>Fate                                                                                                    | 10 24/J                                                                                           | 、时医学    | 63       |
| 全民 游戏大全                                                                                                    | 主题 wifi                                                                                           |         |          |
| 游戏 魔灵战纪                                                                                                    | 桌面 壁纸                                                                                             | Step 2. |          |
| 单机游戏 梦幻西游                                                                                                    | 胸物 音乐                                                                                             |         |          |
| 5 6 8                                                                                                    | - • • •                                                                                           | 在搜索框输入  | "24小时医学" |
| Q W E R T                                                                                                    | $\stackrel{\circ}{Y} \stackrel{?}{U} \stackrel{\circ}{I} \stackrel{\circ}{O} \stackrel{\circ}{P}$ | 点击搜索    |          |
| À S D F G                                                                                                    | ΗĴΚĹ                                                                                              |         |          |
| 分词 Ź X Ć V                                                                                                    | / B N M <                                                                                         |         |          |
| 符 123 , 🛃                                                                                                    |                                                                                                   |         |          |
| C                                                                                                    |                                                                                                   |         | 24       |
|                                                                                                    |                                                                                                   |         | HMD      |

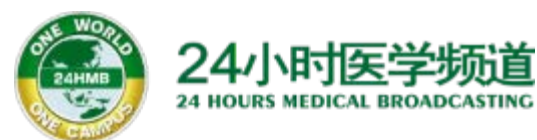

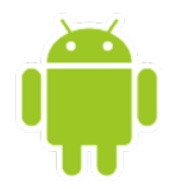

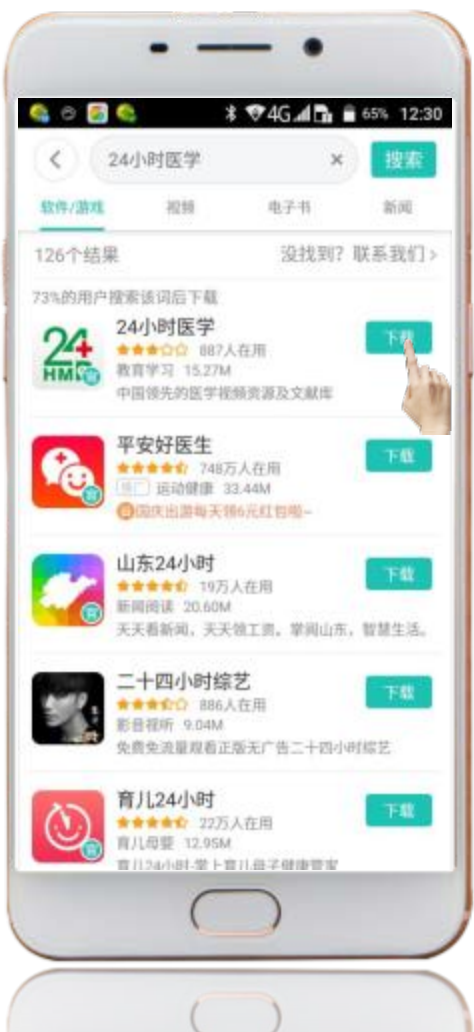

Step 3.

## 点击"24小时医学"下载

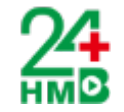

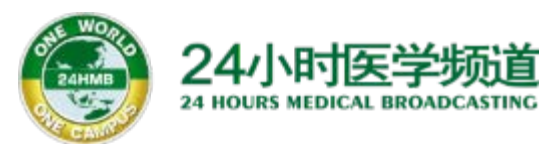

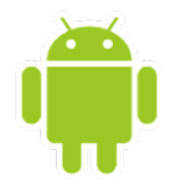

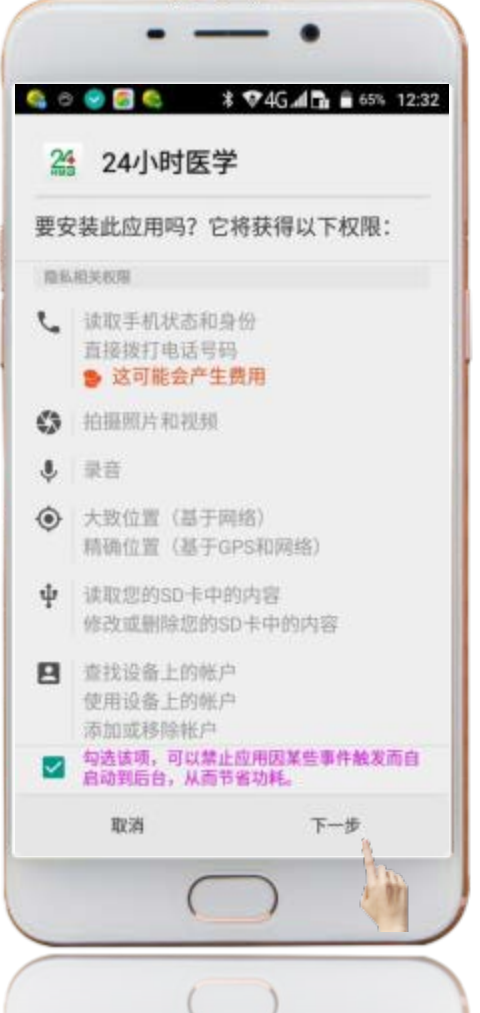

Step 4.

下载完成后 根据系统提示进行操作

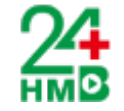

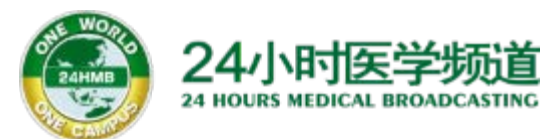

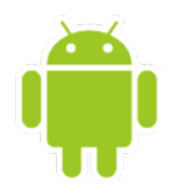

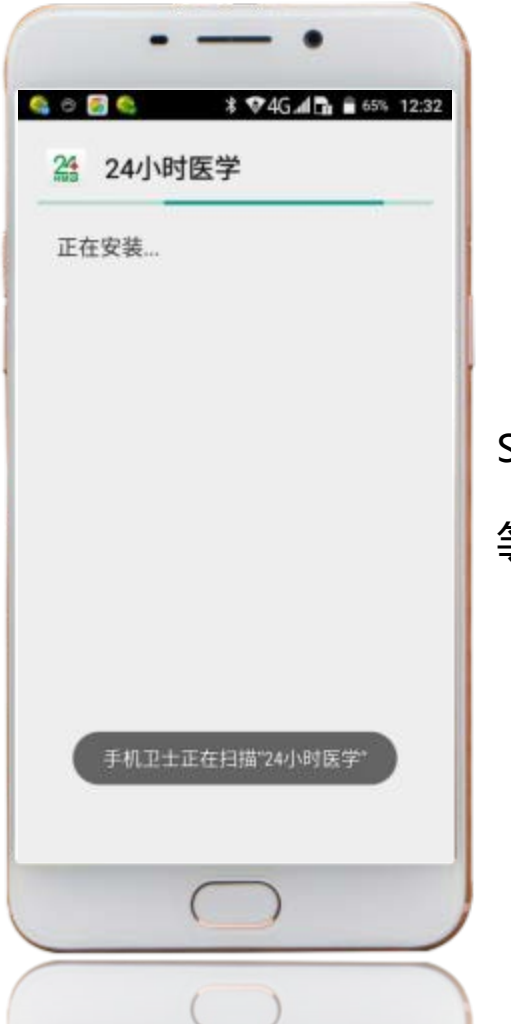

Step 5.

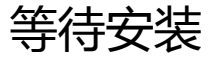

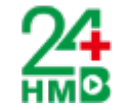

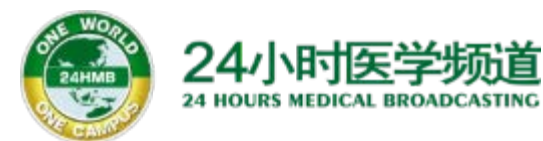

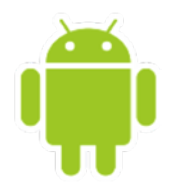

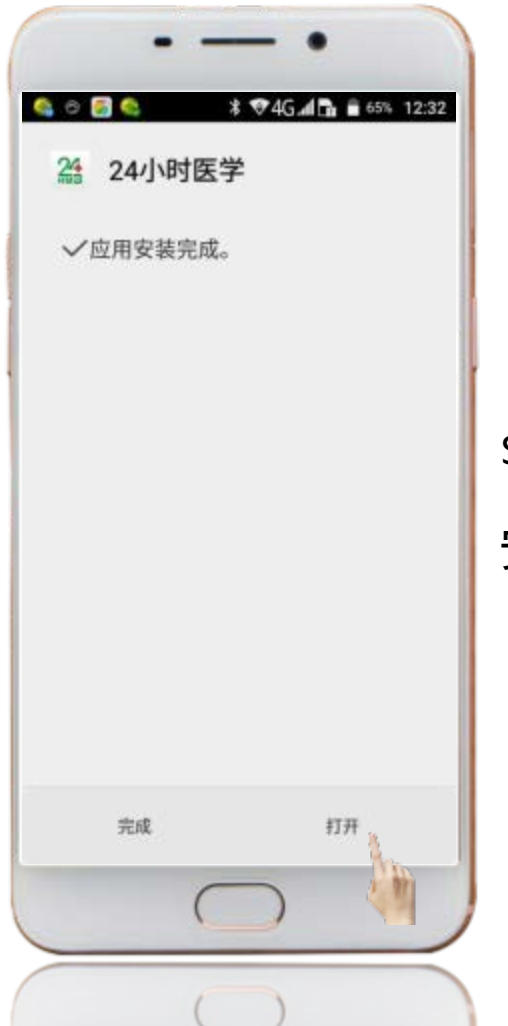

#### Step 6.

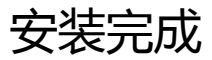

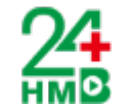

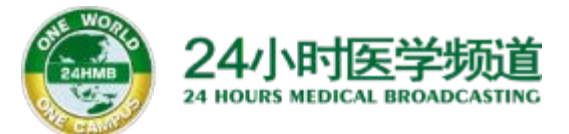

# 登录"24小时医学"

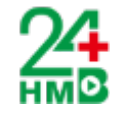

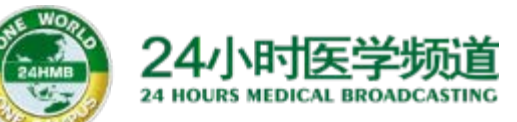

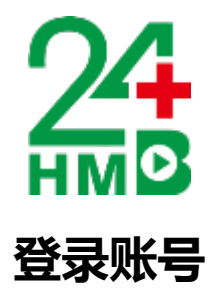

| <#EE*App Stors*                                               | 24/]\i                       | 时医学                                                                                                    | Q                                                                                   |   |
|---------------------------------------------------------------|------------------------------|----------------------------------------------------------------------------------------------------|-------------------------------------------------------------------------------------|---|
| <br>2016<br> 捕东国际                                             | C C C C                      | ● •<br>RPANDES<br>Genteele en Theat                                                                                                    | 17*48<br>Committe                                                                   |   |
|                                                               | <b>3</b>                     |                                                                                                    | ()<br>()<br>()                                                                      | S |
| 〒1X代298<br>第十九原全田石<br>2018-09-22-09-24<br>第十九原全国石J<br>前日:1799 | 5月47大0<br>4月<br>(計稿学大会       | 2016-10.11<br>2016ESCER                                                                                                    | 016<br>(1 15 15 16 16<br>(11)<br>(11)<br>(11)<br>(11)<br>(11)<br>(11)<br>(11)<br>(1 | Ŕ |
| ● ●<br>鼻 外 学 茂<br>1094-00000010                               | 17 17<br>18 17<br>0.8-10.14) | 8044000<br>804400<br>10140<br>10140 |                                                                                     |   |

Step 1. 点击"我的"图标

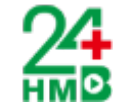

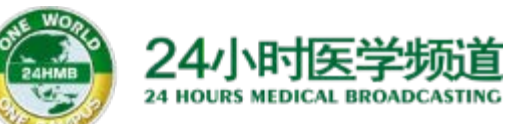

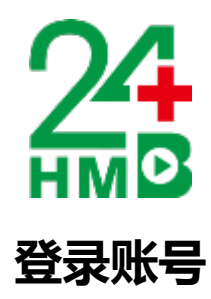

|                   | · <u> </u>                                                                                                    |          |
|-------------------|----------------------------------------------------------------------------------------------------|----------|
| •••• •©80<br>12/1 | 用户登录                                                                                                    |          |
| 152173427         | 771                                                                                                    |          |
| 6 *****           |                                                                                                    | ٢        |
| Ŧ£\$#3            | 安登<br>24  <br>25 (1)<br>25 (1)<br>26 (1)<br>26 (1) | <u>1</u> |
|                   | $\bigcirc$                                                                                                    |          |

Step 2. 谕入授权账号、密码 填写完成后点击"登录"

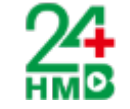

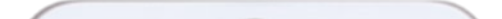

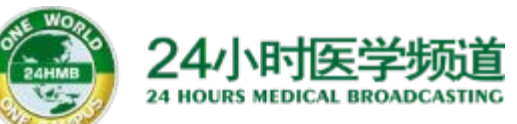

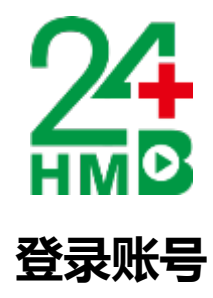

|   | 15217342771<br>86 | ۵         |
|---|-------------------|-----------|
|   | 0<br>关注专家         | 0<br>第注机明 |
|   | 我的消息              | >         |
| 0 | 我的会议              | 2         |
| R | 我的培训              | ă.        |
| 6 | 我的课程              | >         |
| 1 | 我的文献              | >         |
|   | 历史播放              | 8         |
| A | 购物车               | 2         |
| 0 | 我的订单              | 3         |
| ۲ | 我是专家              | 未申请 >     |
| 8 | 我是机构              | 未申请 >     |
|   | a                 | 0         |

Step 3.

登录成功

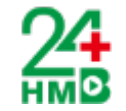

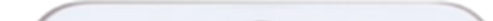

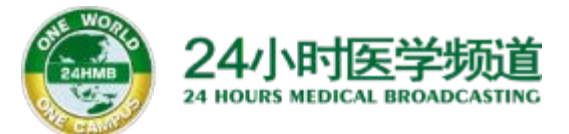

# 播放"24小时医学"视频

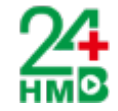

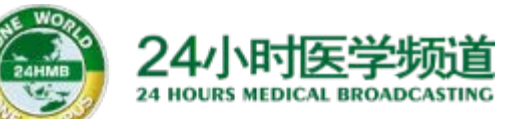

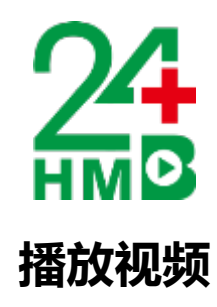

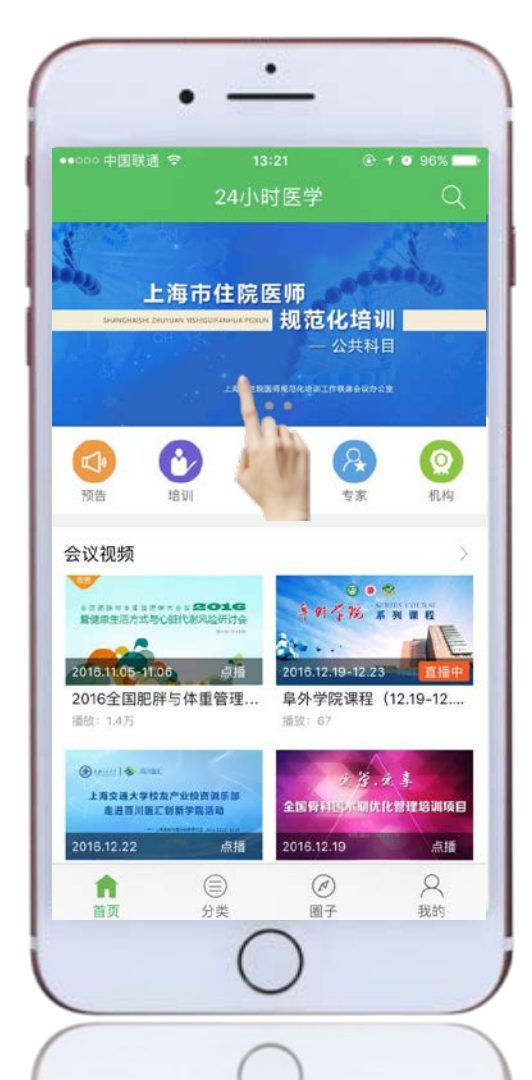

Step 1.

点击"上海市住院医师 规范化培训-公共科目" 课程图片

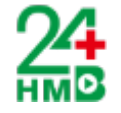

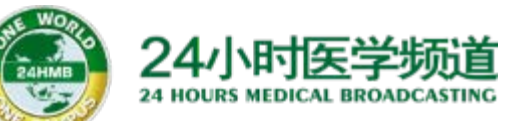

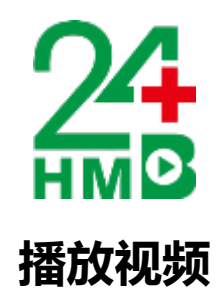

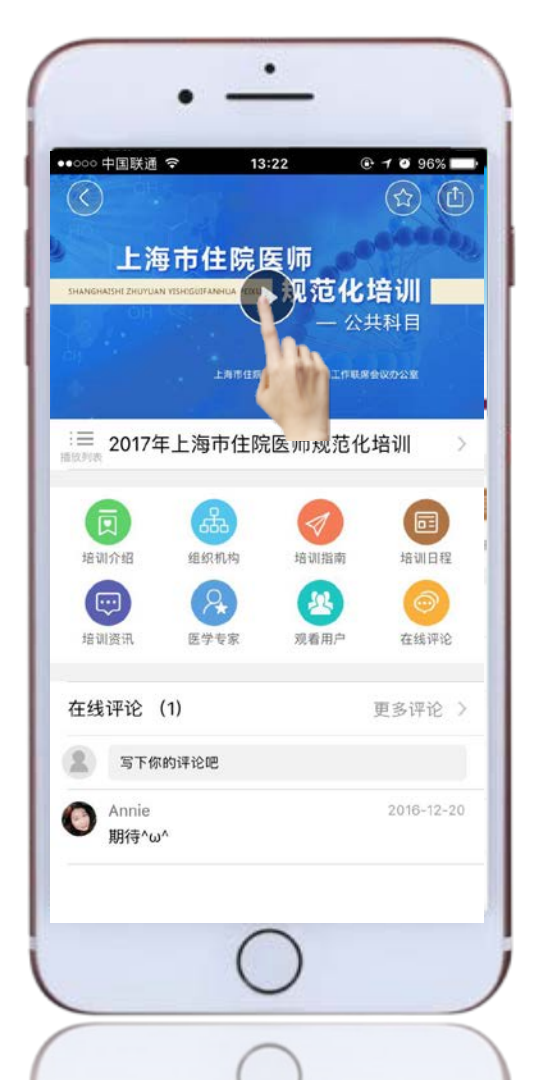

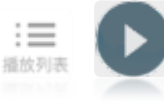

### Step 2. 点击播放箭头或播放列表按钮即 可进入该会议的视频播放列表

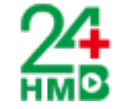

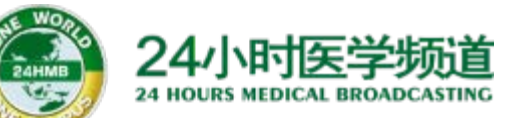

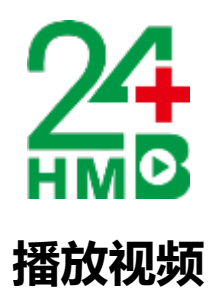

| $\bigcirc$                | (값)<br>24-1-11  |                |
|---------------------------|-----------------|----------------|
| 上海市住院医师规范                 | .化培训<br>—— 公共利日 |                |
| 教学                        | 视频              |                |
| 00:02 •                   | 51:34           | к <sub>И</sub> |
| 播放列表                      | 全部收起            | ×              |
| 卫生法规 (2016.12.21)         |                 |                |
| <b>卫生法规</b><br>2016.12.21 |                 | 未开始            |
| 传染病防治法(1)<br>高建伟          |                 | 点攝             |
| 传染病防治法(2) 高建伟,            |                 | 点播             |
| 艾滋病防治条例                   | t卫生事件应急条例(1)    | 点摄             |
| 突发公共卫生事件应急余例(高建伟,         | (2) 与 执业医师法(1)  | 点播             |
| <b>执业医师法(2)</b><br>高建伟,   |                 | 点播             |
| 执业医师法(3)<br>高建伟,          |                 | 点播             |
|                           |                 | 占场             |

视频的状态分为两类: "直播"表示这个视频是现场的 实况; "点播"表示这个视频是通过后 期制作的视频内容;

点播

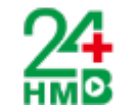

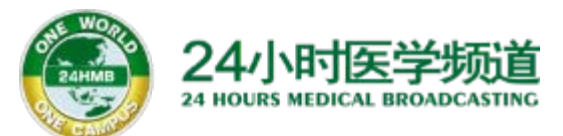

### 24小时医学 APP下载二维码

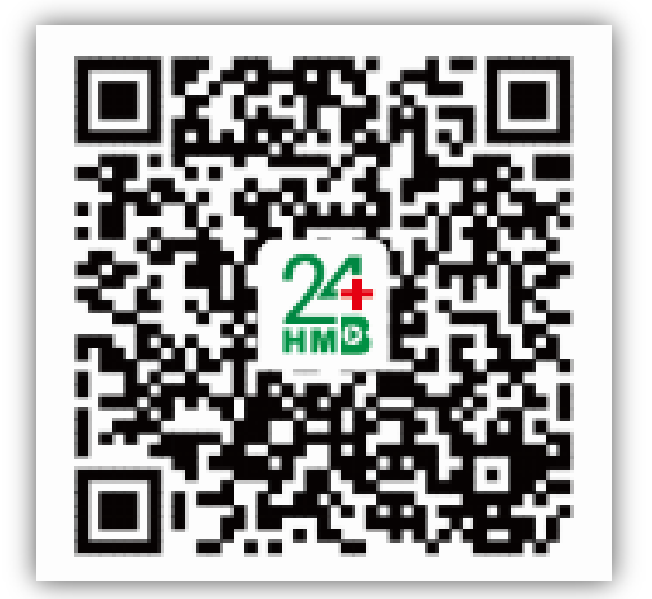

### 电脑端登录方式:http://www.24hmb.com 账号密码与手机端一致

全国免费客服电话:400 820 6619,地址:上海市浦东新区张衡路1000弄73号

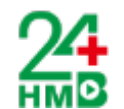